ขั้นตอนการกรอกข้อมูลร้องเรียนร้องทุกข์ผ่านเว็บไซต์ของสำนักงานสาธารณสุขอำเภอตาคลี

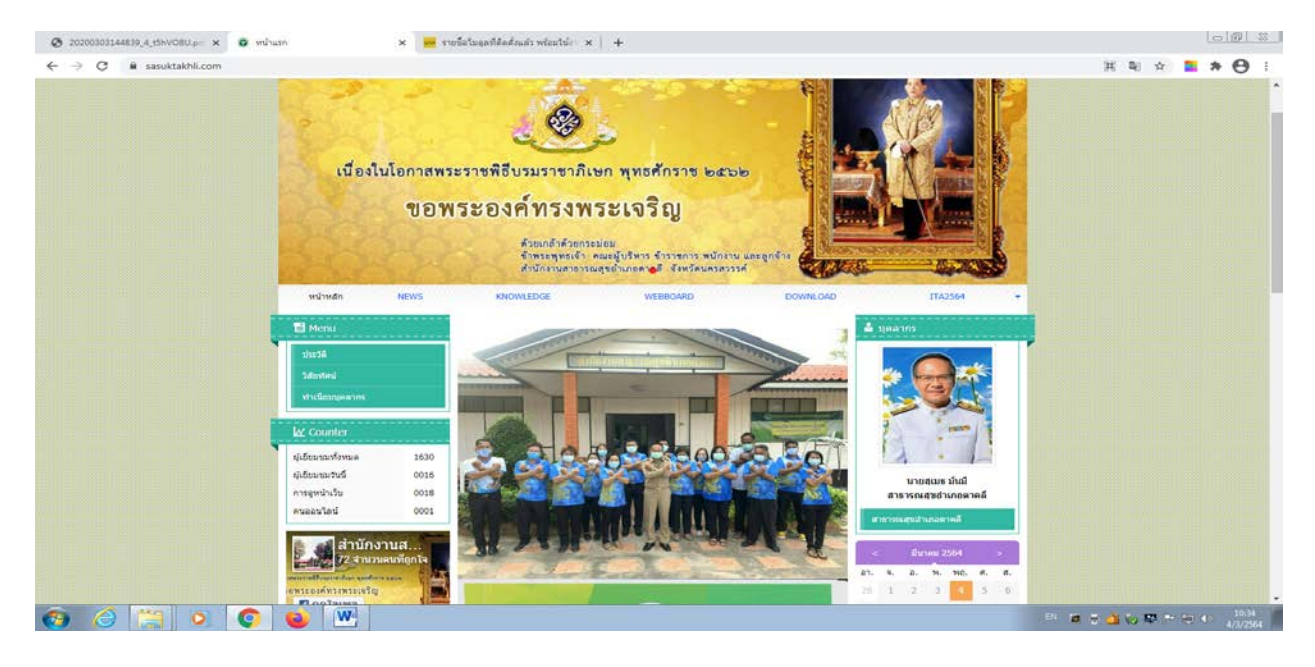

https://www.sasuktakhli.com

ขึ้นตอนการกรอกข้อมูลร้องเรียนร้องทุกข์ทางเว็บไซต์

1.เข้าเว็บไซต์ <u>https://www.sasuktakhli.com</u>

2.ไปที่กระดานข่าว คลิก View All

3. กดตั้งกระทู้

|                               |                                                                                                    | 7                                                                                                    |       |     |
|-------------------------------|----------------------------------------------------------------------------------------------------|----------------------------------------------------------------------------------------------------|-------|-----|
| → C ■ sasuktakhli.com/#module | =forum-write&cat=0                                                                                                    | ANTINANA MANANA MANANA MANANA TITANA                                                                                                    | 원 ☆ 🖪 | * 0 |
|                               | 🔁 Menu                                                                                                    | ตั้งกระทั                                                                                                    |       |     |
|                               | sherfi                                                                                                    | ▲ winkin >> Webboard >> dunkan(                                                                                                    |       |     |
|                               | Silveting                                                                                                    | <ul> <li>กรุณาใช้ชื่อครามที่สภาพ องเม็นการให้ร้ายผู้สิ้น หมายตาย กำรร้าง ตามกระนางาร หรือโพสต์ข้อมูลส่วนด้วยองผู้สืบสันจะทำให้ผู้สืบให้รับความ</li> </ul>                                                                 |       |     |
|                               | งการนิยมปอดสากร                                                                                                    | เดือดร้อน<br>• ขอความร่วมมือในโพสต์ปอความลูกใช่ โฆษณา หรือข้อความที่ไม่เกี่ยวกับเนื้อหาในหน่านี้                                                                                                    |       |     |
|                               | 🖌 Counter                                                                                                    | <ul> <li>ท้านเสนอปอความหาดทั้งสถาบินหรรมากปิดไป และรายวงที่ เป็นอินยาด</li> <li>ทุกความต้องที่มนั่นได้อาย่องกันผู้ดำเนินการนั้นไขด์ ผู้ใหสต้อวามต้องที่มนะต่องรับถือของออย่อความของหาน ทีมงานขอสงวนสิทธุ์ในการ</li> </ul> |       |     |
|                               | ญ่เอียมขมหรีงหมด 1630                                                                                                    | ออดออกวามสิดเห็นโหต่องอันจะเพรื่อแจ้งกวงหน้า<br>• เรียนสายานใหม่ของคุณที่นี่                                                                                                    |       |     |
|                               | ญ่เรียมขมวันนี้ 0016<br>การอุพมักเว็บ 0026                                                                                                    | ที่เช่น                                                                                                    |       |     |
|                               | 1000 ใหล่านธอนาค                                                                                                    | คนอกคัวข่อสายาม สั้นๆ ได้โอคราม                                                                                                    |       |     |
|                               | 👔 🚮 สำนักงานส                                                                                                    | janacian i                                                                                                    |       |     |
|                               | 2 day of anomennion be                                                                                                    | silemenangibilaanseleijee                                                                                                    |       |     |
|                               | ware and a second second secon | Tradición                                                                                                    |       |     |
|                               | an designed in subsection of the                                                                                                    | . M softun vitisiny BBCode                                                                                                    |       |     |
|                               | สำนักงาน<br>สำนักงาน<br>สาธารณสุข<br>อาบาอตาทส์<br>เประกะ 2 ประสา •                                                                                                    |                                                                                                    |       |     |
|                               |                                                                                                    |                                                                                                    |       |     |
|                               |                                                                                                    | Lawrind                                                                                                    |       |     |
|                               |                                                                                                    | toldatives was 199. 1909 warstoldauts 1924                                                                                                    |       | -   |
|                               |                                                                                                    | ตั้งกระทุ                                                                                                    |       | 100 |

4.พิมพ์รายละเอียด ข้อความที่ประสงค์จะร้องเรียนร้องทุกข์ พร้อมเบอร์โทรศัทพ์ติดต่อกลับ
 5.กดปุ่ม "ตั้งกระทู้"

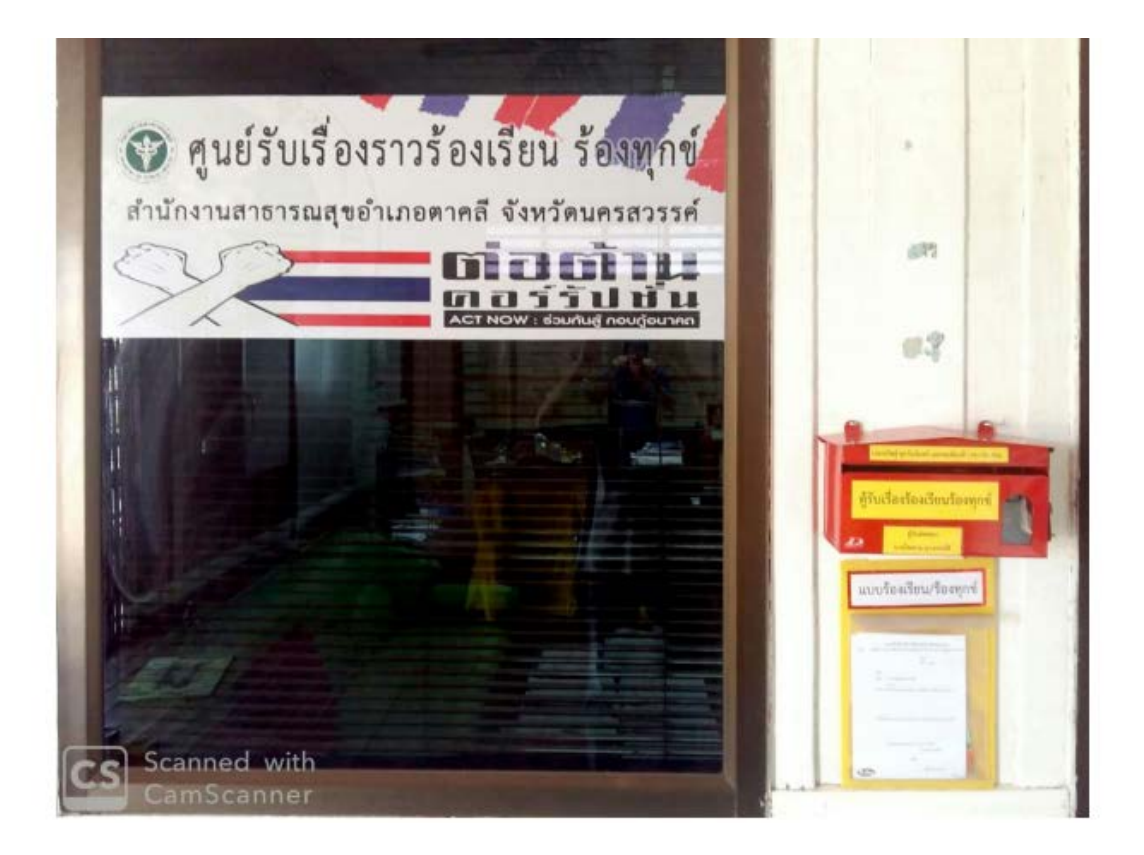